# QGIS,Avenza 勉強会 QGISとスマホを用いた 現場情報の取得と活用

2025年3月6日(木)13:30~16:00 小菅村役場2F会議室

小菅村地域林政アドバイザー

大野 航輔

# 今日の目標

- 1. QGISで「自分が欲しい」地図を作成する。
- 2. 地図をGEO PDFにする。
- 3. PDFデータを、スマホのAvenzaアプリで読み込む。
- 4. Avenzaを使って、現地で「欲しい」情報を記録する。

### プログラム

### 【前半】

座学 「QGISとは何か?その面白さとは?スマホとの連携」

時間:13:30~15:00

場所:小菅村役場2階会議室

### 【後半】

実習「実際に現場でデータを取得する」

時間:15:00~16:00

場所:小菅村中学校グラウンド

# なぜ、 Q G I S ? その面白さとは?

# なぜ、QGISを使うのか?

自分が現場で直面した、以下の課題を解決したかったから。

小班の場所を地図で確認したい。

確認した場所を山主さんに伝達したい。

小班の境界をスマホで、現場で確認しながら、測量をしたい。

現場で確認した情報を、地図に反映したい。

経営計画作成時に必要な地図を作成したい。

#### 現在、どのような地図を作成しているのか? \*青柳林業\_森林経営計画 — QGIS - 🖻 🚍 - 🔚 🐘 🖎 : 🖤 🐏 🔎 🗩 💥 🔎 🔎 👰 👷 🖳 🧠 🖳 🐫 😓 🎧 : 🔜 - 🦕 - 🔢 - 🔜 - 💭 - 🛛 : 🍕 💥 🖄 - 📰 - 💬 - 🍭 -- 🛛 🖓 - 🐼 🛴 🚑 🌟 🎩 📁 🖓 🖽 🕄 🖌 🥼 🔍 🏹 🖓 - 🖬 🖬 🗖 ✓ 前 過去施業実績 ◎ 搬出実績 ๗ 伐捨実績 👜 R5樹立\_森林経営計画対象地 ✓ 👜 R5実施 902-2\_0.85 👜 R5標準地 ✓ 🗊 R6実施 *搬出可能エリア1* 搬出可能エリア**2** ✓ - 應倉山作業道2 901-2 6422-0 B 0.57 一 鹿倉作業道1 ✓ 鹿倉山登山道 — 20230901\_鶴峠作業道 — tracks ・ 小永田測量3\_lines ・ 20230721\_小永田測量\_17番から1番 ハイマゼ村有林? \_**19ha** ✓ 森林計画図\_森林簿結合 6429 \_\_\_\_\_ 県行分収林(小营&丹波山) ✓ 市町村界(小菅&丹波山) ✓ ── 小菅村\_林道・作業道 901-1\_6411-2 A https://中山的 ✓ ── 小菅村\_国道・県道 小营村\_小班\_2022 』 広葉樹 901-4\_6411-2 8 037 4 E 7 # HUH 🔹 陰影起伏図 🔹 地理院地図(標準地図) 🔹 国土地理院航空写真 🗸 🔹 Google Maps (ハイブリッド衛星画像) 📑 色別標高図 62174 60325

Q 検索 (೫K)

座標 -24429,39637 🖏 縮尺 1:4946 🔷 🕒 拡大 80% 🚿 🗘 回転 0.0 ° 🗘 🗸 レンダ 🍩

### 実際に使うことで、どのような利点があったのか?

自分で山林情報を把握することで、計画を管理しやすくなった。

山主さんへの説明、契約時に具体的な情報を提示できるようになっ た。それによって、お互いに理解度のレベルが向上した。

計画図の境界を、現場で即座に確認しながら測量が出来ることで、 安心して測量が出来るようになった。

現場の情報を写真やトラックデータで記録し、GISへ反映すること で、記録に基づいた資料作成や提案、計画が行えるようになった。

## 便利だが、課題はある。

便利なQGISでも、課題があった。それは、現場で、スマホで、デー タを確認すること。実はこれが以外と難しい。

QGISで地図を作成しても、現場でデジタルデータを確認出来ないた め、印刷した紙か、写真をスマホで表示していた。

しかし、この方法だと、現在地を正確に把握することが出来ない。 ジオグラフィカなどの位置情報アプリを利用しても、作成したGIS データと重ねて確認することが出来ない。

地図とモバイルを連携して、現場で確認するソフトはあるが、費用が 高かった。mapryでもQGISデータを表示することは出来ない。

GISデータと位置情報を重ねて確認できれば、境界や地点の正確な把 握が可能になる。どうするか?

## 現時点でのベストメソッド

個人的な結論としては、QGIS・Avenzaの組み合わせがベスト。 他には、iGIS、QField等がある。いずれも利用してきたが、同期の 方法が難しかったり、直感的に使いにくいなど課題があった。 Avenzaは無料であり、QGISで作成した地図を簡単に読み込み、位 置情報と同期できる点が秀逸。ただし、取得したデータをQGISへエ クスポートするためには、課金が必要。

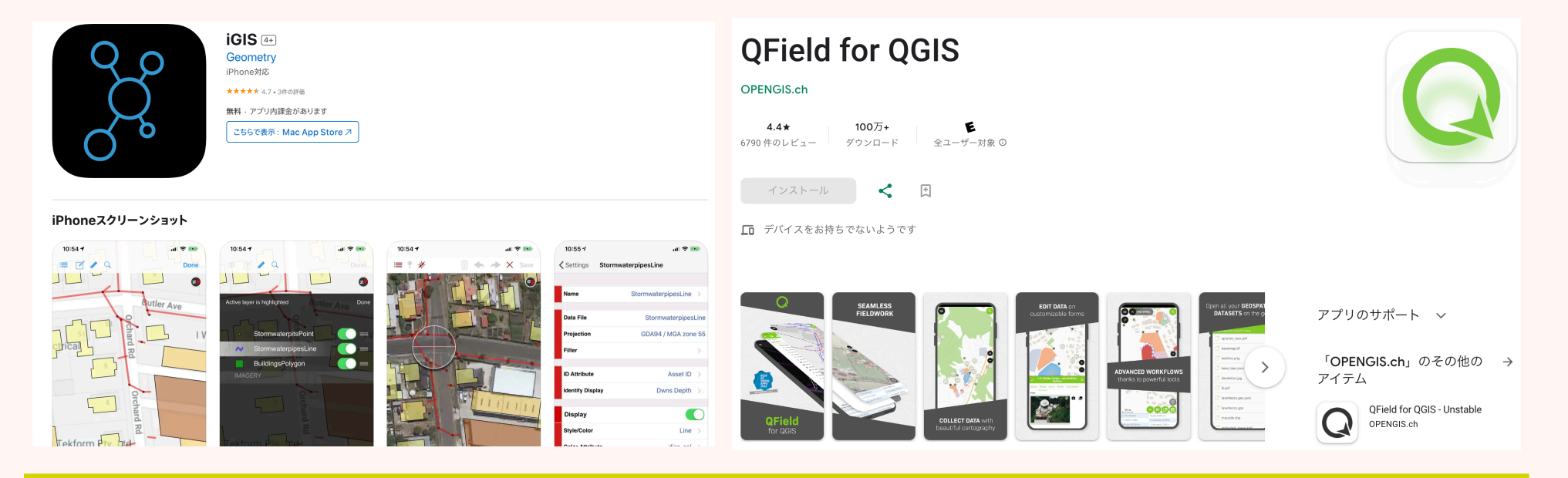

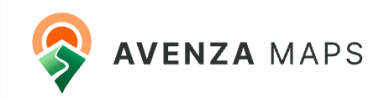

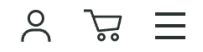

### Subscription plans to suit every purpose

取得したデータshpでエクスポートするためには、 159ドル/年(23,888円/年、1,990円/月)

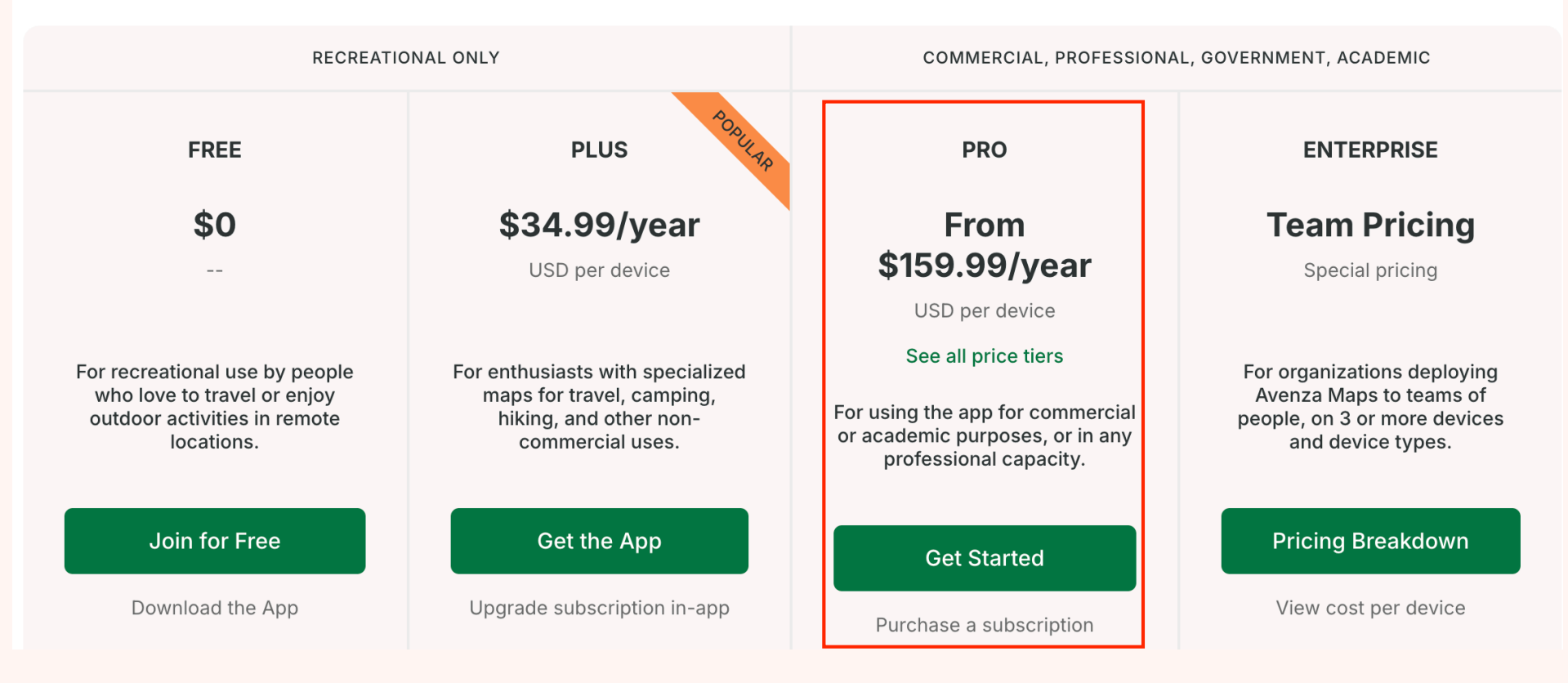

### QGIS, Avenza, GoogleEarth Pro

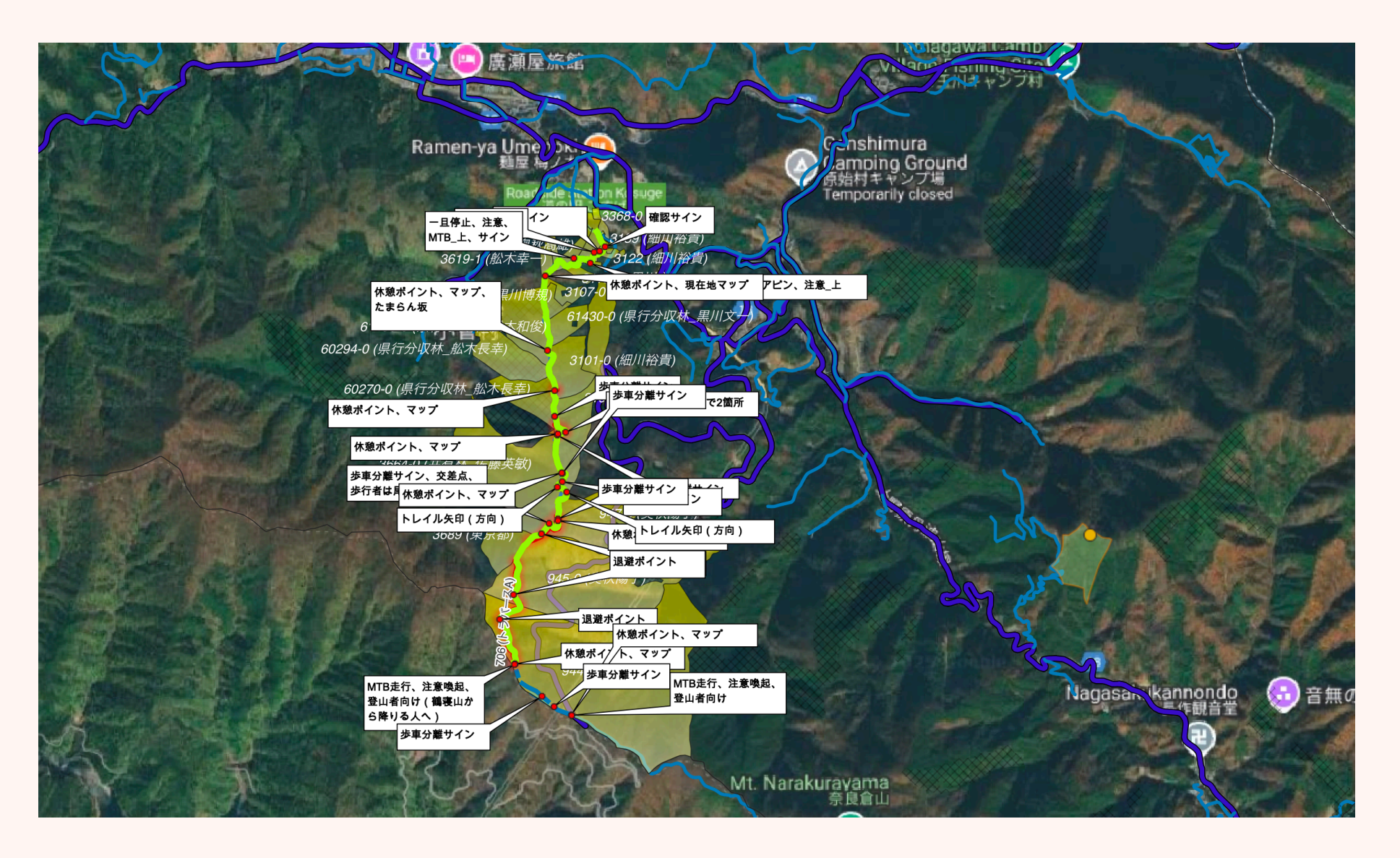

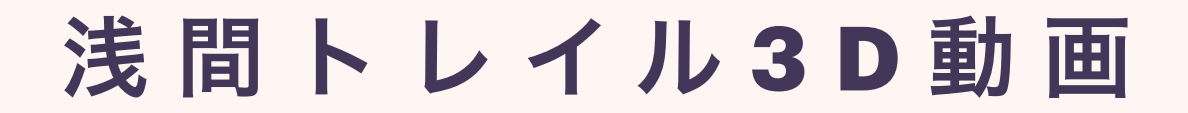

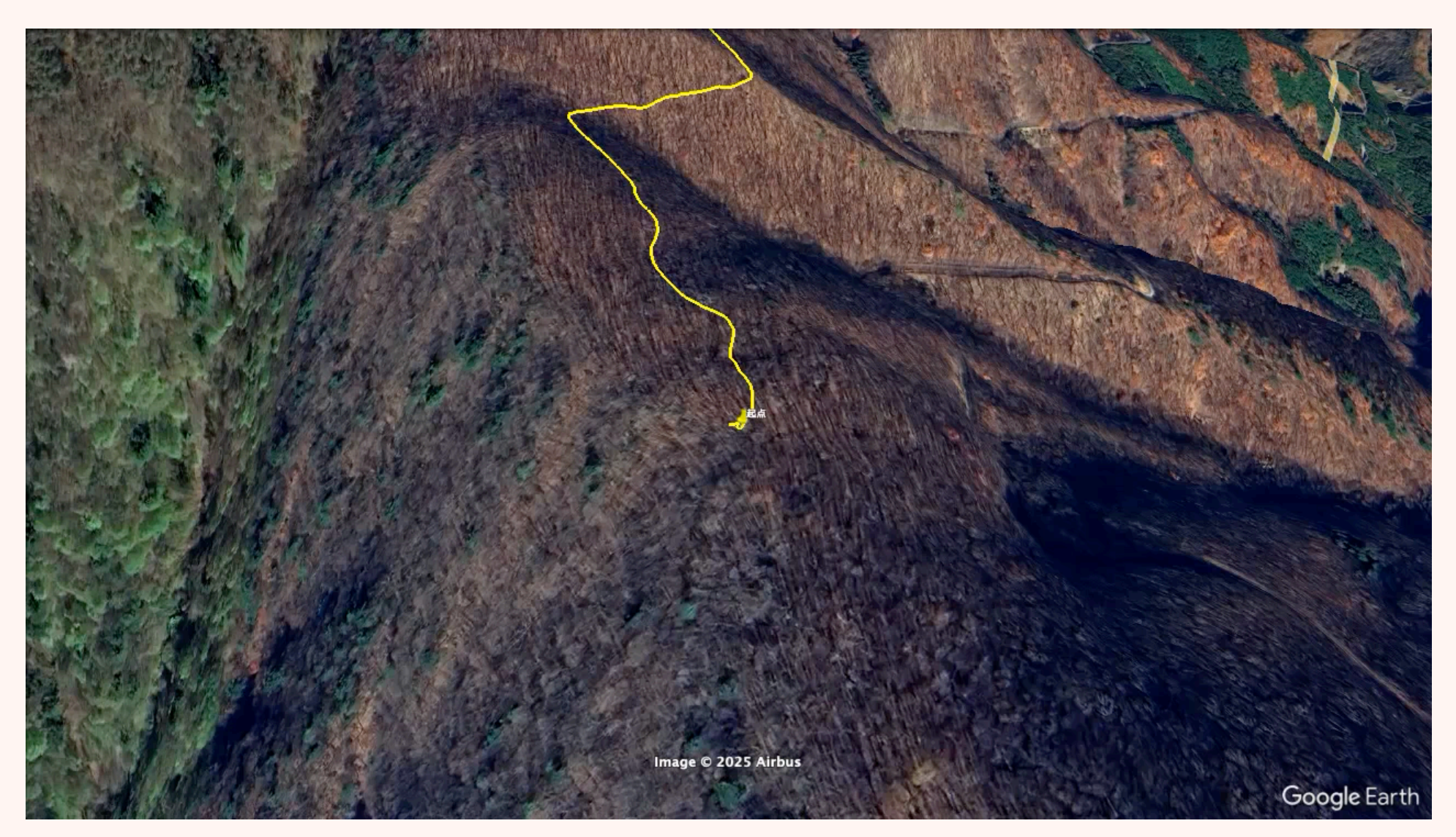

# 山主さんへの直感的な説明

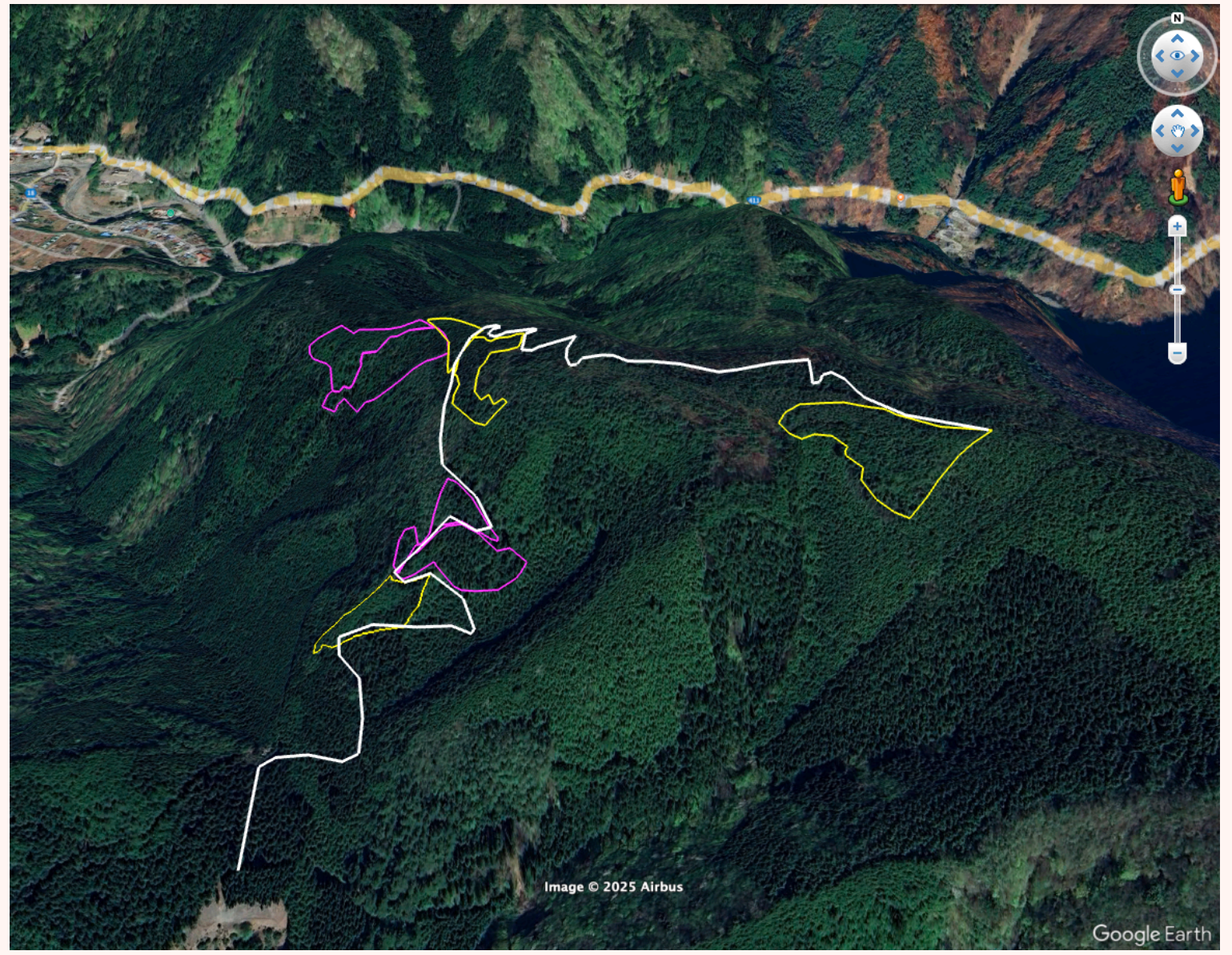

# どのように学習したのか?

独学で学習した。2016年、道志村で森林経営計画を作成する際、事前調 査を行うために、森林整備地域活動支援交付金を利用した。その際、境界 確認や計画図を作成するためにGISの学習を始めた。今から10年前とな る。

最初は手間取り、時間がかかった。書籍を購入し、Webで調べながら一 つ一つ、作業の手順を覚えていった。当時は、GarminのGPSを利用し て、現場の情報を取得し、事務所に戻ってからPCへ反映していた。測量 ではデジタルコンパス、ポケットコンパスを併用した。測量データをPC へ手入力して結果を確認しても、精度を達成出来ず何度も測量を行い苦労 した。現在はmapryを使い、かなり省力化できたが、精度が不安定なの が課題。

QGISの作業はChatGPT、Geminiに聞きながら、細かい箇所はWebサ イトを検索しながら進めるのが効率が良い。

# QGIS活用マニュアル

### QCIS

QGIS活用マニュアル

#### 【目次】

| 0 Q0      | iisのインストール                | <br>1  |
|-----------|---------------------------|--------|
| 1 QGISの基本 |                           | <br>6  |
| 1-1       | QGISとは                    | <br>6  |
| 1-2       | CRSについて(プロジェクトCRSの設定)     | <br>7  |
| 1-3       | シェープファイルとは                | <br>9  |
| 1-4       | シェープファイルの取り込み             | <br>11 |
| 1-5       | レイヤーとは                    | <br>14 |
| 1-6       | 外部地図(Google Map 衛星写真等)の表示 | <br>15 |
| 1-7       | 色の変更とラベル表示                | <br>21 |
| 1-8       | プロジェクトファイル/保存             | <br>27 |

#### 2 レイヤの作成と編集

| 2 レイヤの作成と編集                                   |  | 29 |
|-----------------------------------------------|--|----|
| <b>2-1</b> レイヤの作成                             |  | 29 |
| 2-2 地物の追加                                     |  | 32 |
| 2-3 レイヤの編集【造林地測量における面積の計算】                    |  | 36 |
| 2-3-1 GPS機器(Garminなど)で記録した位置情報(ポイント)をレイヤに追加する |  | 36 |
| 2-3-2 測量点の数字を地図上に表示する(属性データの編集)               |  | 40 |
| 2-3-3 取り込んだポイントから図形を作成する(スナップツールバーの活用)        |  | 43 |
| 2-3-4 図形の面積を計算する(フィールド計算機の活用)                 |  | 44 |
| 2-4 レイヤの編集【伐列案の作成】                            |  | 47 |
| 2-4-1 幅30mの長方形を作成する(高度なデジタイジングツールバーの活用)       |  | 47 |
| 2-4-2 60m間隔で長方形をコピー(地物のコピー・移動)                |  | 49 |
| 2-4-3 小班の形に伐列を揃える(地物の分割・頂点ツールの活用)             |  | 50 |
| 3 図面の印刷                                       |  |    |
| 4 紙図面のデジタル化                                   |  | 60 |
| <b>4-1</b> 紙図面のデータ化                           |  | 60 |
| <b>4-1 GDAL</b> ジオリファレンサーの有効化                 |  | 61 |
| 99 テクニック集                                     |  | 70 |

林野庁
 https://www.rinya.maff.go.jp > hokkaido > introduction > ...

#### 「PDF] QGIS活用マニュアル - 林野庁

ゥェフ QGISのマニュアルの導入にあたり、まずはQGISとはどんなものかについて簡単にご説明 します。 QGISは、世界中にいるボランティアユーザーによる集まりによって制作されているG...

産・造林事業の発注について、事業体 ...

生産・造林事業における Q... 林野庁森林情報共通 GIS 林 ... このため、林野庁では、国有林野事業の生本書は、林野庁森林情報 GIS データを作成 するにあたり、事例をまとめたもので ...

#### QGIS参考マニュアル - 林野庁

画像ファイルをQGISの機能(ジオリファレ ンサプラグインといいます)を用いて ...

rinya.maff.go.jp の検索結果のみを表示

### 「林野庁」「QGIS」で検索

#### 【編集情報】 作成時期:**2021**年1月 QGISのバージョン:3.4

# Q Fieldとの連携方法

### 令和5年度

国有林活用型生産・造林モデル実証調査委託事業

| 林野庁 https://www.rinya.maff.go.jp > kokuyu_rinya > at | ttach > pdf >                         |
|------------------------------------------------------|---------------------------------------|
| [PDF] 生産・造林事業における QGIS ラ                             | <sup>デ</sup> ータセットの利用の手引き             |
| ゥェフ このため、林野庁では、国有林野事業の生産<br>が、積算や落札後の事業計画の策定、進捗管理等を  | ・造林事業の発注について、事業体の 皆様<br>これまでよりも効率的に実施 |
| 他の人は以下も検索しています                                       | :                                     |
| QGIS <mark>公式ホームページ</mark>                           | 林野庁 qgis <b>マニュアル</b>                 |
| QGIS ホームページ                                          | 林野庁 qgis <b>データセット</b>                |

林野庁 gisデータ

「林野庁」「QGIS」で検索

林野庁 qgis活用マニュアル

### 生産・造林事業における

QGIS データセットの利用の手引き

# 紙地図のデータ化

#### 3-1 ジオリファレンサでラスタデータを作成する

QGISでは、紙図面をデータ化し画像ファイルとすることで、これをQGIS上でラスタデータに変換し、マップキャンバス上に 表示させることができます。ラスタとは2種類あるレイヤデータの一つで、ベクタデータと異なり容易に編集することができな い\*1、位置情報をもった画像ファイルです。

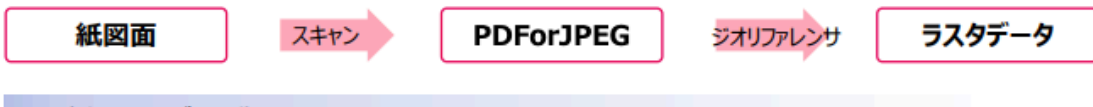

#### ● 紙図面のデータ化

紙図面をスキャナーを用いて、画像ファイル(PDFやJPEG形式)にします。

スキャナーで解像度を高く設定すると、後のポイントの設定がやりやすくなります。

(※参考:スキャナーの使い方は、十勝東部署マニュアル基礎応用編p60などを参考にしてください。)

#### ❷ ジオリファレンサ

画像ファイルをQGISの機能(ジオリファレンサプラグインといいます)を用いて、位置座標を登録し、位置座標が埋め込まれたTiffファイル(GeoTIFF)に変換することができます\*1。この変換作業をジオリファレンス(位置情報を付加し、 画像を移動、回転、歪めたりして指定位置に合わせること。幾何補正ともいう)といいます\*1。

| 🔇 20230519事業体講習会 — QGIS |                                                         |                                                      |
|-------------------------|---------------------------------------------------------|------------------------------------------------------|
| プロジェクト(少 編集(E) ビュー(Y)   | レイヤ(L) 設定(S) プラヴイン(P) ペ<br>・ 「「データソースマネージャ(D)<br>レイヤを作成 | り<br>①「レイヤ」メニュー→「ジオリファレンサ」を選択<br>ジオリファレンサウィンドウが開きます。 |
| - M. / 🕞 / - Va /       | レイヤを追加<br>レイヤを追加<br>レイヤとグループを埋め込む                       |                                                      |
| 🔍 🚟 🏶 Σ 📰 - Ξ           | レイヤ定義ファイルから追加<br>は ジオリファレンサ                             | QGIS3.22以前ではラスタメニューにあります。                            |

#### 林野庁

Intps://www.rinya.maff.go.jp > hokkaido > introduction > ...

#### [PDF] QGIS参考マニュアル - 林野庁

ゥェァ 画像ファイルをQGISの機能(ジオリファレンサプラグインといいます)を用いて、位置座 標を登録し、位置座標が埋め込 まれたTiffファイル(GeoTIFF)に変換することができます\*1。

「林野庁」 「ジオリファレンサ」で検索

# 登山道地図デジタル化

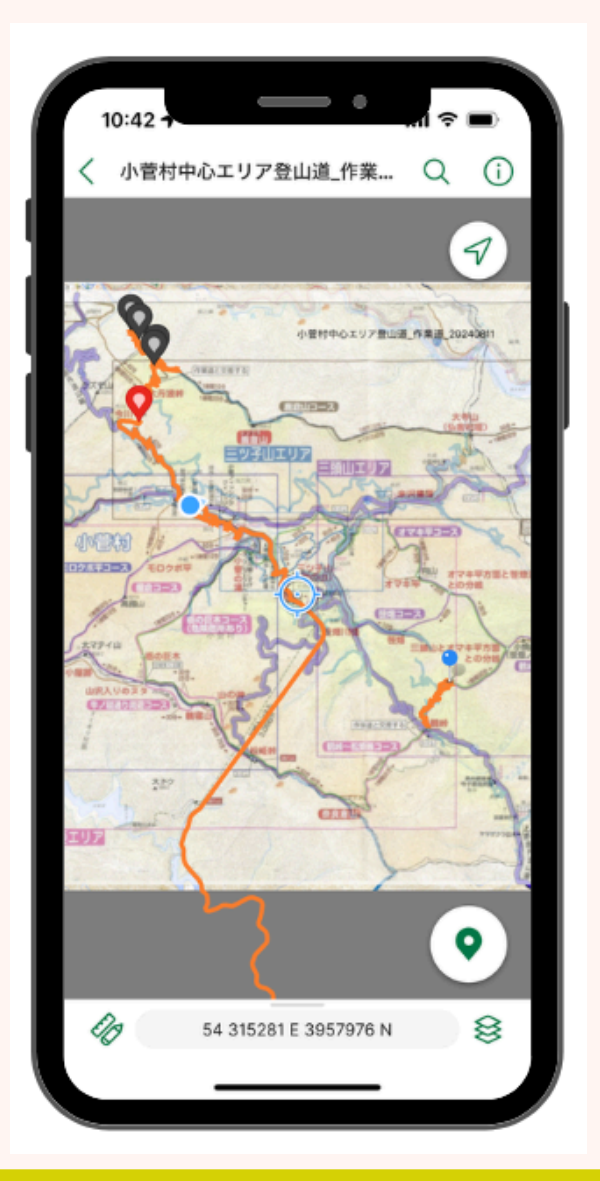

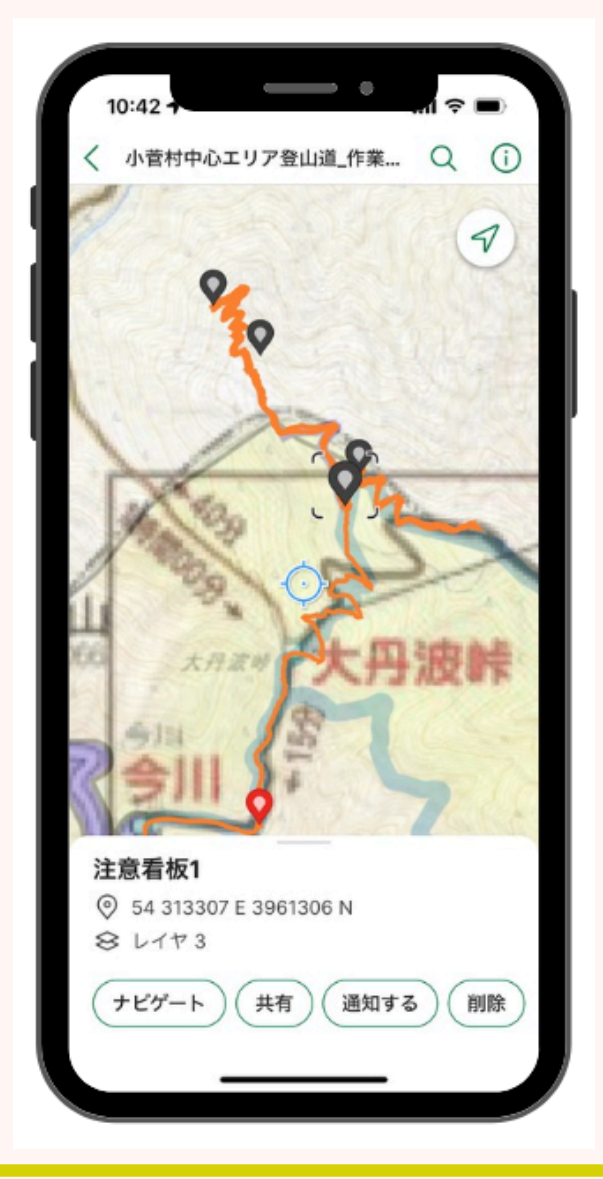

# 実際にやってみよう。

# 作業の手順

- 1 PCでQGISを開く。
- 2 CRSを設定する。
- 3 本日使う練習用のデータをダウンロードする。
- 4 データをPCに保存する。(フォルダ作成)
- 5 QGISのパネルへ入れる。
- 6 地図が反映されたことを確認する。
- 7 地図をGEOPDF化する。
- 8 PDFデータをスマホヘ転送する。(クラウドが一番簡単)
- 9 Avenzaでデータを読み込む。
- 10 Avenzaで地図を表示する。
- 11 現場で使ってみる。

(トラックの取得、ピンをドロップ、写真を格納する)

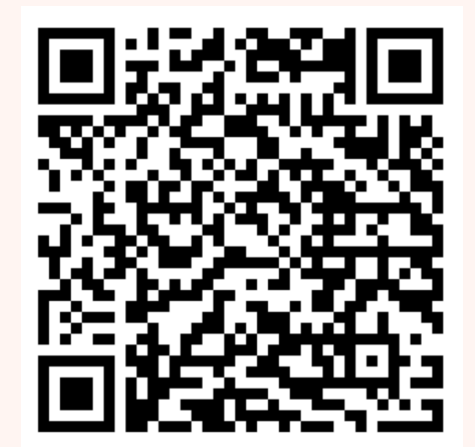

データ参照先

# Avenzaデータインポート

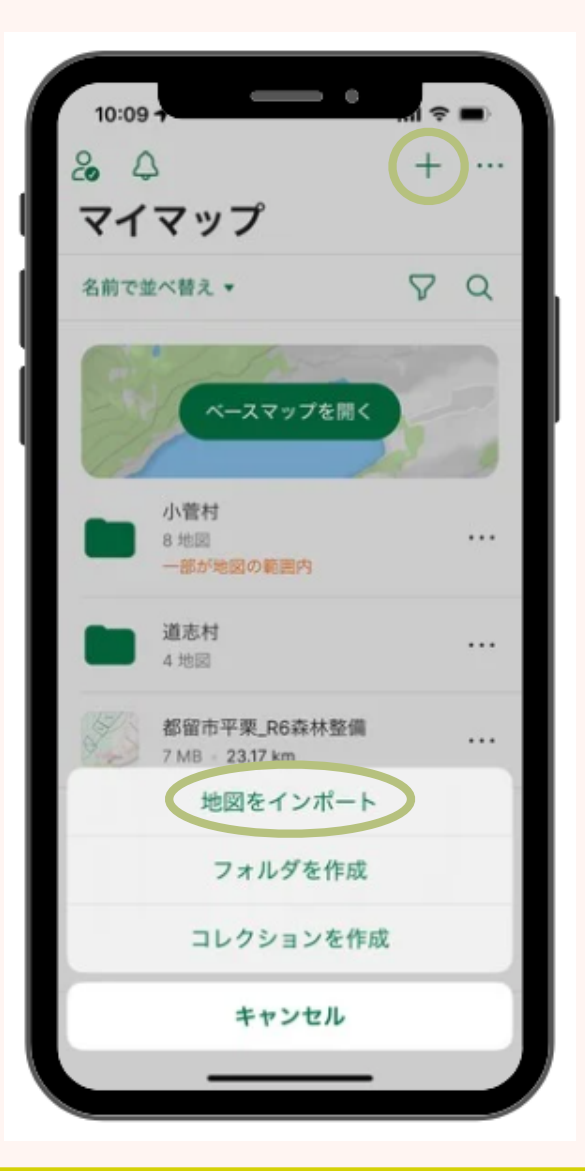

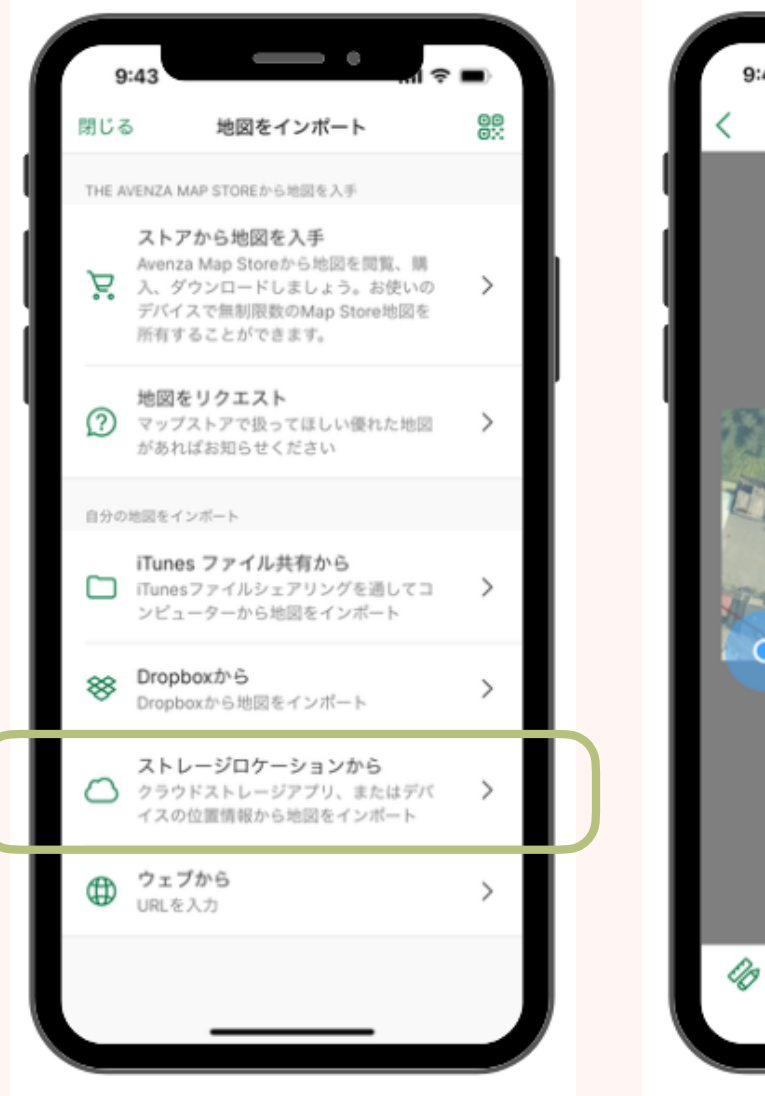

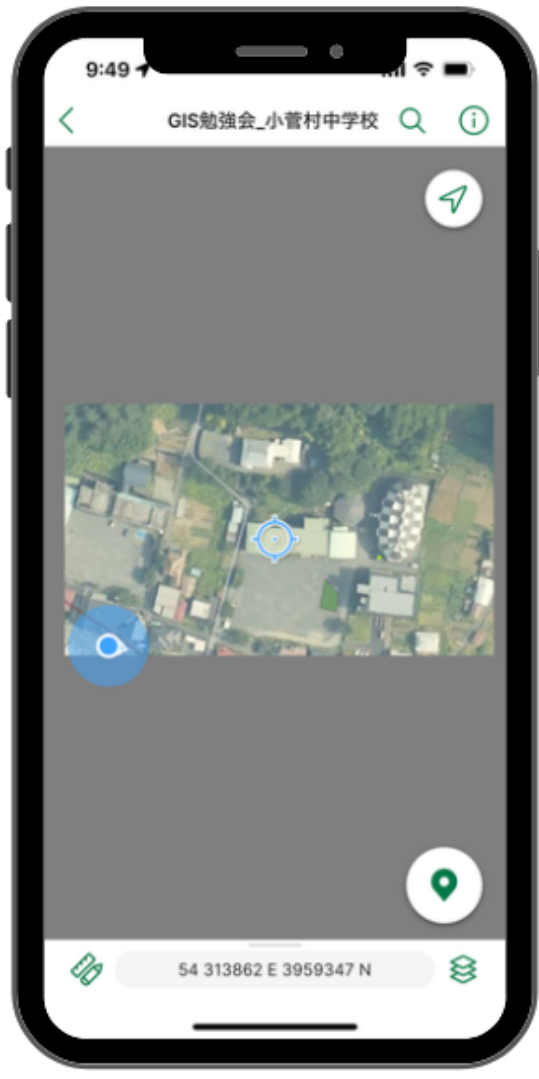